## You are eligible for a prepaid APC voucher

Find out how to publish your article with a pre-paid APC Emerald understands that 'open' means more than just open access, it is also about extending the **reach and impact** of research beyond academia, making it accessible, digestible and discoverable.

As part of a transformative agreement between Emerald Publishing and your institution, you are eligible for a pre-paid open access publishing voucher. To support you in the use of these vouchers, you have access to Emerald Submit.

Emerald Submit automatically recognises if you are eligible for a voucher and guides you through the publication process.

You'll also be able to:

- Search for relevant journals to submit to
- Digitally sign the CC BY 4.0 license
- Track article submission progress
- View all your submitted articles. You can log into Emerald Submit by visiting **submit.emerald.com**

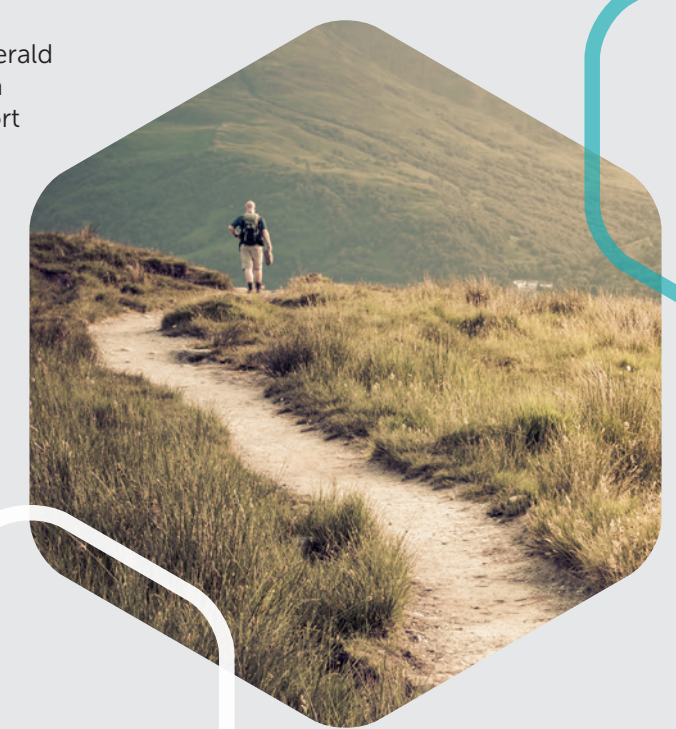

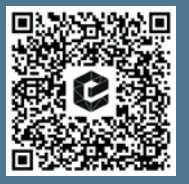

More information about our open access policy either scan the QR code or visit emeraldgrouppublishing.com/openaccess

For any questions, please contact APC@emeraldgroup.com

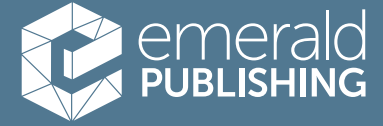

## Using pre-paid APCs

Simply follow the steps below if you'd like to publish your article without charge by using an open access publishing voucher.

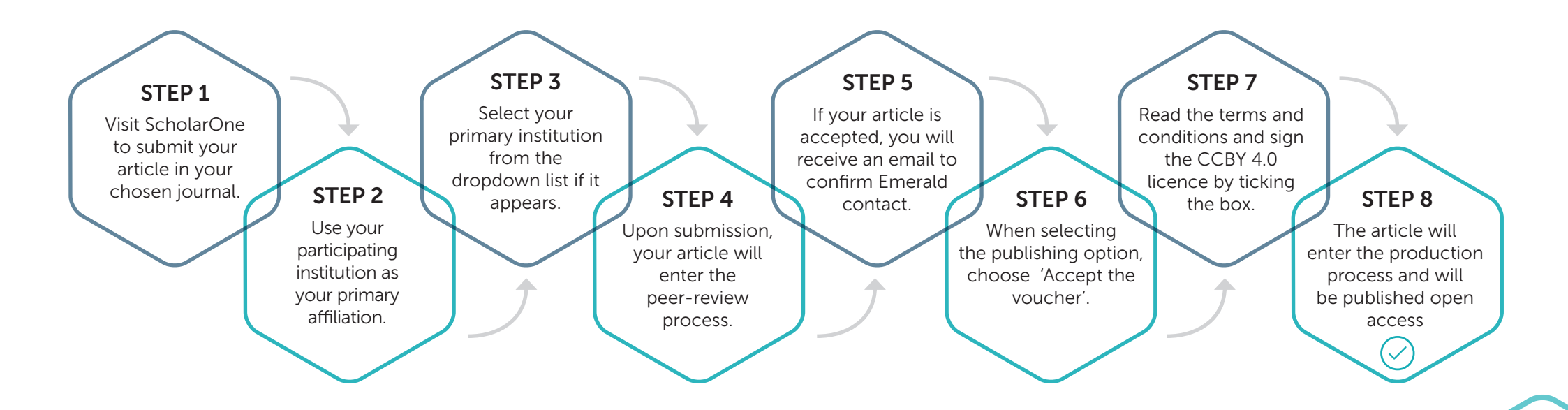

\* Open Access: Do you want to publish your article as open access under a Creative Commons Attribution 4.0 Licence (CC BY)?

If yes, an Article Processing Charge (APC) applies. To find the APC for this journal, please refer to the APC price list. Simply select the yes option below. The APC invoice will be issued once an article has been accepted. For more information about Emerald's Open Access policies, see our website.

**Note**: Your institution may be eligible for a prepaid or discounted APC. You will be notified of your eligibility during the review process. Any prepaid or discounted APC will be automatically applied on acceptance of the article. Please see our website to check your eligibility and our terms and conditions.

Yes, I want to publish my article as Open Access

No, I don't want to publish Open Access

 $\bigcirc$ 

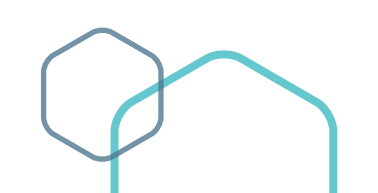

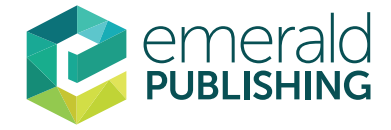